|                                                   | 4110059 |
|---------------------------------------------------|---------|
| PROGRAMMING DIRECTORY                             |         |
| TABLE TITLE                                       | PAGE    |
| TABLE 1. SETTING THE MERCHANDISER CONFIGURATION.  | 27      |
| To Define The Coin Mechanism.                     | 27      |
| To Define The Language                            | 27      |
| To Set The Message Speed.                         | 27      |
| To Define The Validator                           |         |
| To Set Declining Balance.                         |         |
| To Set Winner Option.                             |         |
| To Enter Machine ID Number.                       |         |
| To Adjust Temperature and Select °F or °C Display |         |
| To Set Belt Canister Quantity                     |         |
| To Set the Number of Defrost Cycles Per Day       |         |
| TABLE 2. TURNING FREE VEND ON AND OFF.            |         |
| TABLE 3. TEST VEND WITHOUT USING MONEY.           |         |
| TABLE 4. TEST VEND USING MONEY.                   |         |
| TABLE 5. SET OR REVIEW TIME, DAY AND DATE.        |         |
| To Set Time.                                      |         |
| To Set Date.                                      |         |
| To Set Inhibit List.                              |         |
| To Set Free Vend List.                            | 41      |
| To Set Discount List                              |         |
| To Set Message List.                              |         |
| TABLE 6. PAYOUT.                                  |         |
| TABLE 7. SET PRICES.                              | 45      |
| TABLE 8. DATA RETRIEVAL.                          | 46      |
| To View Machine Count Totals.                     | 46      |
| To View Machine Sales Totals.                     |         |
| To View Validator Failure Messages Total          |         |
| To View Health Control.                           |         |

-

# Supplement 4110063 (September, 1996)

25

۲

-

۲

12/8/99, 12:02 PM

## 4110059

# PROGRAMMING DIRECTORY

-\_

### TABLE TITLE

## PAGE

| TABLE 9. DIAGNOSTICS.                                | . 50 |
|------------------------------------------------------|------|
| To Run Diagnostic Tests.                             | . 50 |
| TABLE 10. FULL LOADING OF ALL MERCHANDISER CONVEYORS | . 54 |
| To Load By Advancing One Canister At A Time          | . 54 |
| To Load While Conveyor Continuously Advances         | . 55 |
| TABLE 11. PARTIAL LOADING OF MERCHANDISER CONVEYORS. | 56   |
| TABLE 12. SUPERVISOR CODE AND FUNCTIONS.             | . 58 |
| To Enter The Supervisor Mode                         | . 58 |
| To Assign A New Supervisor Code Number               | . 58 |
| To Lock or Unlock Functions                          | . 59 |
| To Clear All Resettable Counters                     | . 60 |
| To Clear Data From A Specific Category               | . 60 |

26

# Supplement 4110063 (September, 1996)

۲

12/8/99, 12:02 PM

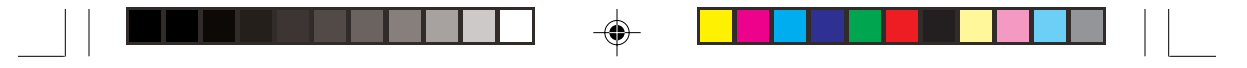

## 4110059

Table 1. Setting The Merchandiser Configuration.

| STEP | ENTER THIS<br>KEYSTROKE | AND THE DISPLAY<br>INDICATES | COMMENTS |
|------|-------------------------|------------------------------|----------|
| 28.  | Press *                 | WIN                          |          |

TO ENTER MACHINE ID NUMBER ...

| 29. | Press #                                                                | ID                                | The current machine ID number is displayed.        |
|-----|------------------------------------------------------------------------|-----------------------------------|----------------------------------------------------|
| 30. | Use the selection switch<br>panel to enter a new<br>machine ID number. | (The new ID number is displayed.) | Options:<br>1. Numbers only.<br>2. Up to 6 digits. |

#### TO ADJUST TEMPERATURE AND SELECT °F OR °C DISPLAY...

| 31. | Press #               | CW            | This display shows the temperature adjustment scale.           |
|-----|-----------------------|---------------|----------------------------------------------------------------|
| 32. | Pressing 4 repeatedly |               | Lowers the temperature in the cabinet.                         |
| 33. | Pressing 6 repeatedly |               | Raises the temperature in the cabinet.                         |
| 34. | Press #               | TMP DSP °F/°C | Press 0 to toggle between °F<br>or °C for temperature display. |

#### TO SET BELT CANISTER QUANTITY ...

| 35. | Press #                                                     | BELT 1 XX<br>(Quantity of canisters not<br>product is displayed) | Press 0 to toggle between 33<br>or 66.<br>XX=Canister Qty. |
|-----|-------------------------------------------------------------|------------------------------------------------------------------|------------------------------------------------------------|
| 36. | Repeat Step 35 for the<br>remaining selection<br>conveyors. |                                                                  |                                                            |

#### TO SET THE NUMBER OF DEFROST CYCLES PER DAY ...

| 37. | Press #                                         | CYCS/DAY-N   | N = number of defrost cycles<br>per day (4, 5, 6, 7, or 8) |
|-----|-------------------------------------------------|--------------|------------------------------------------------------------|
| 38. | Press 0 to toggle through the possible choices. | Your choice. |                                                            |
| 39. | To exit the configuration mode                  | READY        | press another function key or the door switch.             |

# Supplement 4110063 (September, 1996)

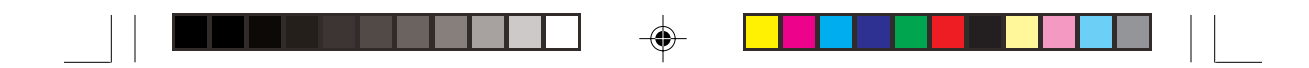

# 4110059

| STEP | ENTER THIS<br>KEYSTROKE    | AND THE DISPLAY<br>INDICATES | COMMENTS                                          |
|------|----------------------------|------------------------------|---------------------------------------------------|
| 1.   | FREE<br>VEND               | NO MONEY REQUIRED            | Free vend mode turned on.<br>Free vending occurs. |
| 2.   | FREE<br>VEND               | READY                        | Free vend mode exited. Free vending turned off.   |
| 3.   | To exit the free vend mode | READY                        | press another function key or the door switch.    |

# Table 2. Turning FREE VEND On and Off.

32

# Supplement 4110063 (September, 1996)

12/8/99, 12:02 PM

Untitled-1

۲

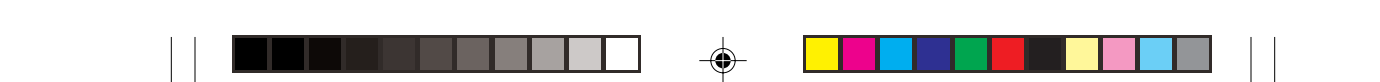

# SUPPLEMENT 4110063

Insert this supplement into your ice cream operator's manual (4110059) as follows:

| Remove | Insert |
|--------|--------|
| 25/26  | 25/26  |
| 31/32  | 31/32  |

-

۲